## Enjoy CIB Smart Wallet's makeover and its exciting new features!

The latest CIB Smart Wallet updates makes the app easy to use, enabling you to perform seamless day-to-day transactions.

The updates include a revamped user interface and new advanced features that will enable you to carry out more processes with ease, including:

- 1. Submitting feedback/complaints through the app
- 2. Exporting and printing transaction history
- 3. Unregistering from CIB Smart Wallet directly through the app
- 4. Viewing service fees and overview through the app
- 5. Viewing CIB ATM and branch locations through the 'Map' feature

## To update your CIB Smart Wallet app, follow these steps:

## For Android/Huawei users:

- 1. Delete the existing CIB Smart Wallet app from your phone
- 2. Re-download the app from Google Play or Huawei AppGallery
- 3. Enter your mobile number that is registered to CIB Smart Wallet
- 4. Enter the activation code you will receive on your phone in an SMS
- 5. Set a new wallet PIN to log in

## For iOS users:

- 1. Open CIB Smart Wallet from the App Store
- 2. Tap 'Update'
- 3. Enter your mobile number that is registered to CIB Smart Wallet
- 4. Enter the activation code you will receive on your phone in an SMS
- 5. Set a new wallet PIN and log in

For further assistance, please contact our hotline at 19716.

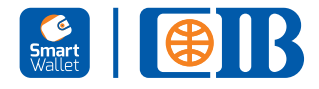